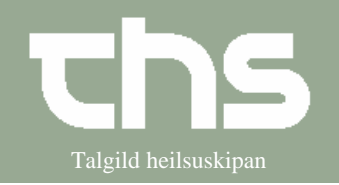

Viðtalustarvsfólk/læknaskrivari og lækni

## Endurnýggjan av resept:

| Viðtalustarvsfólk/læl | <b>maskrivari</b> skal velja læknan, ið skal senda e-reseptina. Viðtalustarvsfólk                                                                                                    |   |
|-----------------------|----------------------------------------------------------------------------------------------------|---|
| kunnu umbýta heilivág | z, um fyriskrivaði heilivágurin ikki longur er at finna.                                                                                                    |   |
| 1. sjúklingur í       | Find Byd 121212-0TT3 Mhotoctur                                                                                                    |   |
| sj.linjuni:           |                                                                                                    |   |
| 2. Vel medisin        |                                                                                                    |   |
| $\rightarrow$ Recept  | Medisin Booking Rekvisition og s                                                                                                    |   |
|                       | Recept Ctrl-R                                                                                                    |   |
|                       | o Ordinationsliste Ctri-L                                                                                                    |   |
|                       | Afsendte E-recepter                                                                                                    |   |
|                       |                                                                                                    |   |
| 3. Vel lækna          | Recept: 121212-0TT3 * Mhotestur testesen                                                                                                    |   |
|                       | Kontakt: Telefon viðtala, 06-02-2012, Læknaviðtalan í Fuglafirði                                                                                                    |   |
|                       | Kliniker:* 28</td <td>E</td>                                                                                                    | E |
|                       | <vælg><br/>Andrias Petersen (Kommunulækni)</vælg>                                                                                                    |   |
|                       | Knud Andreasen (Kommunulækni)                                                                                                    |   |
|                       | Aktuel ordinatidPeter Rothe (Kommunulækni)                                                                                                    |   |
| 4. Vel                | Udstedt dato 04-05-2015                                                                                                    |   |
| heilivágin til        | May tid til den første udlev. 24. Månodor 💌 I Indikation og må Dynn onelog                                                                                                    |   |
| reseptina             |                                                                                                    |   |
|                       | Søg på  Præparatnavn Generisk navn Skabelon Lækhaviotalan i Fuglatirði                                                                                                    |   |
|                       | ALRAVITAL POLVER 200 (I) Substitution                                                                                                    |   |
|                       | Starte states and states and stat |   |
|                       | Dosering, anvendelse, form Dosering                                                                                                    |   |
|                       | 4 sk 1 gange Daglig i 2 uger                                                                                                    |   |
|                       | nnnt                                                                                                    |   |
|                       | 2004<br>2004                                                                                                    |   |
|                       | Mængde/pakninger 0.00 Prøvepakning Må 1 gange                                                                                                    |   |
|                       | 1 X <vælg> Flere paknin Ingen tilskudAntal tilladte udleveringer</vælg>                                                                                                    |   |
|                       | Gem som skabelon Ryd Tilføj                                                                                                    |   |
| 5. Info-boksir,       |                                                                                                    |   |
| ið kunnu vísa         | Manglende pakke X                                                                                                    |   |
| seg.                  | Du skal angive pakkestørrelse, før recepten kan sendes                                                                                                    |   |
|                       | <u> </u>                                                                                                    |   |
|                       | <u>loki</u>                                                                                                    |   |
|                       | reception                                                                                                    |   |
|                       | Invalid drug package                                                                                                    |   |
|                       |                                                                                                    |   |
|                       | ; Pakken/Pakkerne 100 st er udgået eller ikke mulige at ordinere. Vælg venligst en anden pakke.                                                                                                    |   |
|                       | IOK                                                                                                    |   |
|                       |                                                                                                    |   |

## Stig fyri stig e-resept

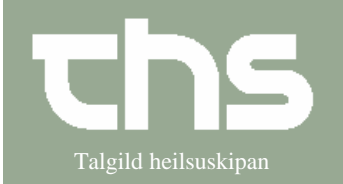

Viðtalustarvsfólk/læknaskrivari og lækni

| 6. Vel í hesum<br>førum<br>knøttin<br><b>Substitution</b> | Max 1<br>Søg p<br>Brufe<br>Læge<br>filmo<br>Dose | tid til den f<br>Då  Pra<br>n filmover<br>emiddelfor<br>vertrukn<br>ring, anve | ørste ud<br>eparatna<br><b>trukne</b> t<br>m<br><b>e tabl.</b><br>ndelse, t | lev 2<br>avn C<br>tabl. 60 | 4 Måne<br>Generis<br>00 mg 100<br>Styrke<br>600 mg | der ▼ [nc<br>k navn S<br>) stk. (G) | likation og<br>kabelon L<br>Må ikke<br>§4 recep | må Præpops<br>æknaviðtalan í F<br>skiftes ud<br>t | slag)<br>uglafir <del>ði</del><br>Sub<br>Sub | stitution<br>3icl<br>sering | )          |             |
|-----------------------------------------------------------|--------------------------------------------------|--------------------------------------------------------------------------------|-----------------------------------------------------------------------------|----------------------------|----------------------------------------------------|-------------------------------------|-------------------------------------------------|---------------------------------------------------|----------------------------------------------|-----------------------------|------------|-------------|
| 7. Vel heilivág                                           | M01                                              | AE01                                                                           |                                                                             |                            |                                                    |                                     |                                                 |                                                   |                                              |                             |            |             |
| við somu                                                  | м                                                | RA                                                                             | G                                                                           |                            | FR                                                 | ATC kode                            | Navn                                            |                                                   |                                              |                             |            | Form        |
| styrki úr                                                 |                                                  | 9                                                                              |                                                                             | D1                         |                                                    | M01AE01                             | Ibumetir                                        | i filmovertrukne t                                | abl. 400 i                                   | mg 100                      | stk. (G)   | filmovertru |
| listanum ið                                               |                                                  | ۲                                                                              |                                                                             | D1                         |                                                    | M01AE01                             | Ibumetir                                        | n filmovertrukne t                                | abl. 600                                     | mg 250                      | stk. (G)   | filmovertru |
| kemur fram.                                               |                                                  |                                                                                |                                                                             | D1                         |                                                    | M01AE01                             | Brufen F                                        | Retard depottable                                 | etter 800                                    | mg 100                      | stk. ( (G) | depottable  |
|                                                           |                                                  |                                                                                |                                                                             | D1                         |                                                    | M01AE01                             | Bruten F                                        | etard depottable                                  | etter 800                                    | mg 112                      | stk. ( (G) | depottable  |
|                                                           |                                                  |                                                                                |                                                                             | D1                         |                                                    | MOTAEUT                             | Bruten F                                        | kelaru uepullapie<br>Petard denottable            | tter 800                                     | mg 28 S<br>mg 30 s          | tk. (b (G) | depottable  |
| 0.111                                                     |                                                  |                                                                                |                                                                             | 51                         |                                                    | Netter                              |                                                 |                                                   |                                              | 100 0                       |            | - ·         |
| 8. Vel somu                                               | Ak                                               | tuel ordi                                                                      | nation                                                                      | (fælle                     | s) Tic                                             | lligere ordinat                     | ion 🗍 I                                         | _ægemiddelskat                                    | beloner                                      |                             |            |             |
| dosering sum                                              |                                                  | Vis <u>a</u> lle a                                                             | ktuelle o                                                                   | ordinati                   | oner                                               |                                     |                                                 |                                                   |                                              |                             |            |             |
| á                                                         |                                                  | 词 Ståend                                                                       | le, tidsb                                                                   | earæn                      | sede oa p                                          | lanlagte ordin                      | ationer                                         |                                                   |                                              |                             |            |             |
| ordinatiónini                                             |                                                  | <u></u> ⊐ <mark>ALKAVI</mark>                                                  | TAL PU                                                                      | LVER 2                     | :50 (i) 4                                          | sk 1 gange D                        | aglig (4 r                                      | ecept)                                            |                                              |                             |            |             |
| 0 1/11 ///                                                |                                                  | ·                                                                              | 1 x 250                                                                     | G 1 ex                     | p <b>i</b>                                         | 26-04-2015                          |                                                 |                                                   |                                              |                             |            |             |
| 9. Vel knøttin                                            |                                                  | 6                                                                              |                                                                             |                            |                                                    |                                     |                                                 |                                                   |                                              |                             |            |             |
| e-recept                                                  | Fj                                               | ern E-r                                                                        | ecept                                                                       | Prir                       | it <u>S</u> ign                                    | er <u>G</u> em                      |                                                 |                                                   |                                              |                             |            |             |
|                                                           |                                                  |                                                                                |                                                                             |                            |                                                    |                                     |                                                 |                                                   |                                              |                             |            |             |
| 10. Vel Apotek í                                          |                                                  |                                                                                | L                                                                           |                            |                                                    |                                     |                                                 |                                                   |                                              |                             |            |             |
| boksini ið                                                |                                                  | Gem apo                                                                        | tek i e-                                                                    | гесер                      | ten.                                               |                                     |                                                 |                                                   |                                              | >                           | < -        |             |
| kemur fram                                                | - F                                              | 🖌 Brug                                                                         | udvalg                                                                      |                            |                                                    |                                     |                                                 |                                                   |                                              |                             | ik         |             |
|                                                           |                                                  | Filter:                                                                        |                                                                             |                            |                                                    |                                     |                                                 |                                                   |                                              |                             |            |             |
|                                                           |                                                  | Navn:                                                                          |                                                                             |                            | By:                                                |                                     |                                                 |                                                   |                                              |                             |            |             |
|                                                           |                                                  |                                                                                |                                                                             | ř                          |                                                    |                                     |                                                 | Ϋ́ -                                              | Ĭ                                            | Ť                           | 1          |             |
|                                                           | )ť)                                              | -5                                                                             | 86                                                                          |                            |                                                    | Navn                                |                                                 | By                                                | LT                                           | L KO                        | 1          |             |
|                                                           |                                                  | 5051                                                                           |                                                                             | E3                         | /sturoyar                                          | apotek                              |                                                 | Runavik                                           |                                              |                             |            |             |
|                                                           |                                                  | 5052                                                                           |                                                                             |                            | orooya ap<br>uðurovar                              | otek<br>opotok                      |                                                 | Klaksvik                                          |                                              |                             |            |             |
|                                                           |                                                  | 5053                                                                           |                                                                             | о<br>Т                     | uouroyar<br>ioldure or                             | apolek                              |                                                 | Tórchavn                                          |                                              |                             |            |             |
|                                                           | epť;                                             | 3030                                                                           |                                                                             |                            | iaiuuis ak                                         | JULEN                               |                                                 | TOISHAWI                                          |                                              |                             |            |             |
|                                                           |                                                  |                                                                                |                                                                             |                            |                                                    |                                     |                                                 |                                                   |                                              |                             |            |             |
|                                                           |                                                  |                                                                                |                                                                             |                            |                                                    |                                     |                                                 |                                                   |                                              |                             |            |             |
| 11. Ger eina                                              |                                                  | 📃 Betalir                                                                      | g                                                                           |                            |                                                    |                                     |                                                 |                                                   |                                              |                             |            |             |
| viðmerking,                                               | 311                                              | Beløb                                                                          | Kon                                                                         | to 🚺                       |                                                    |                                     |                                                 |                                                   |                                              | -                           |            |             |
| t.d um                                                    | DΑ                                               | nden infor                                                                     | mation                                                                      | (35 kar                    | akterer m                                          | aks.)                               |                                                 |                                                   |                                              |                             |            |             |
| heilivágurin                                              | s                                                | endast til                                                                     | sjúkling                                                                    | in                         |                                                    |                                     |                                                 |                                                   |                                              |                             |            |             |
| skal sendast                                              |                                                  |                                                                                |                                                                             |                            |                                                    |                                     | Send                                            | . <u>G</u> em e-rece                              | pt. <u>A</u> n                               | nullér                      |            |             |
| Sim Sonaust                                               |                                                  |                                                                                |                                                                             |                            |                                                    |                                     |                                                 |                                                   |                                              |                             |            |             |
| 10 17 11                                                  |                                                  |                                                                                |                                                                             |                            |                                                    |                                     |                                                 |                                                   |                                              |                             |            |             |
| 12. Vel knøttin                                           |                                                  |                                                                                |                                                                             |                            |                                                    |                                     |                                                 |                                                   |                                              |                             |            |             |
| Gem e-                                                    | Send. Gem e-recept. Annullér                     |                                                                                |                                                                             |                            |                                                    |                                     |                                                 |                                                   |                                              |                             |            |             |
| recept                                                    |                                                  |                                                                                | ~                                                                           |                            |                                                    |                                     |                                                 |                                                   |                                              |                             |            |             |
| Her endar arbeiðsgons                                     | din <sup>•</sup>                                 | viðv er                                                                        | durn                                                                        | ýggia                      | n hiá v                                            | viðtalusta                          | rvsfólk                                         | i. Resentin                                       | er nú                                        | at fin                      | na í       | $\neg$      |
| (III.:                                                    | odke                                             | andta d                                                                        | ata hi                                                                      | 6 tí 1                     | nkna i                                             | ð settur v                          | ar cum                                          | klinikari                                         |                                              |                             |            |             |

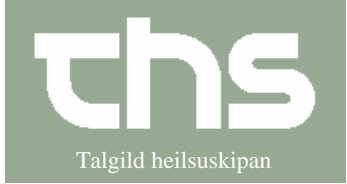

Viðtalustarvsfólk/læknaskrivari og lækni

| <b>Lækni</b> finnur endurnýggjaðu reseptirnar í <sup>6</sup>                                                                             | "Usignerede og ikke godkendte data". Har er komið                                                                                                    |
|----------------------------------------------------------------------------------------------------|----------------------------------------------------------------------------------------------------|
| 1. Vel Oversigter → Usignerede og<br>ikke godkendte data.                                                                                | Arkiv         Patient         Oversigter         Patientadministration         Journal         Medisin           Lind         Ryd         Usignerede og ikke godkendte data         Ctrl+Alt-U           Modtagelsen         Ctrl-M                                                                                                    |
| <ol> <li>Síðan letur upp á skiljiblaðnum<br/>E-recepter</li> </ol>                                                                       | Opdater           Usignerede (4 st)           Ikke godkendte (16 st)           E-recepter (52 st)           Type         Dato og tid /         CPR-nummer         Navn           Recept         03-02-2015 15:35         Image: Colspan="2">CPR-nummer           Recept         03-02-2015 15:35         Image: Colspan="2">CPR-nummer           Recept         03-02-2015 08:22         Image: Colspan="2">Colspan="2">CPR-nummer           Recept         12-02-2015 08:22         Image: Colspan="2">Colspan="2">Colspan="2">Colspan="2">Colspan="2">Colspan="2">Colspan="2">Colspan="2">Colspan="2">Colspan="2">Colspan="2">Colspan="2">Colspan="2">Colspan="2"           Recept         12-02-2015 08:22         Image: Colspan="2">Colspan="2"           Recept         16-04-2015 11:02         Image: Colspan="2"         Image: Colspan="2"         Image: Colspan="2">Colspan="2"           Recept         16-04-2015 11:02         Image: Colspan="2"         Image: Colspan="2"         Image: Colspa="2"         Image: Colspa="2" <t< td=""></t<> |
| <ol> <li>Send e-reseptir til Apotekið.<br/>Um resept er skrivað uppá fleiri<br/>sløg av heilivági ber til at<br/>markera øll.</li> </ol> | 06-05-2015 10:18         170962-0MJ1 *         Karl Test F.0101180           06-05-2015 10:18         170962-0MJ1 *         Karl Test F.0101180           06-05-2015 10:18         170962-0MJ1 *         Karl Test F.0101180           06-05-2015 10:18         170962-0MJ1 *         Karl Test F.0101180           06-05-2015 10:18         170962-0MJ1 *         Karl Test F.0101180           06-05-2015 10:18         170962-0MJ1 *         Karl Test F.0101180                                                                                                    |
| Um alt sær rætt út, vel so knøttin<br>E-recept í reseptvindeyganum                                                                       | Gem som ska <u>b</u> elon<br>E-receptPrint <u>S</u> igner <u>M</u> akuler                                                                                                    |
| Kassin har apotekið skal veljast<br>kemur fram, og um læknin ikki<br>skal broyta nakað er bara at velja<br>knøttin Send                  | Anden leveranceadresse (35 karakterer maks.)                                                                                                    |
|                                                                                                    | Beløb Konto<br>Anden information (35 karakterer maks.)                                                                                                    |
| 4. Kvittan fyri e-resept kemur fram<br>á skerminum                                                                                       | Information<br>E-Recept med 3 ordinationer er blevet sendt.<br>E-Receptens id er: 304444<br>OK                                                                                                    |